Руководство по работе с FTP Стр. 1 из 3

# Руководство по работе с FTP

Предусмотрено сканирование документов с непосредственной передачей на сервер FTP. Предусмотрена возможность сканирования документов только на один адрес FTP в рамках одной операции.

## Сканирование с передачей по адресу FTP с использованием клавиатуры

**1** Загрузите оригинал документа лицевой стороной вверх, короткой стороной вперед в УАПД или лицевой стороной вниз на стекло экспонирования сканера.

**Примечание.** Не загружайте в УАПД почтовые открытки, фотокарточки, документы небольшого формата, прозрачные пленки, фотобумагу и документы на тонкой бумаге (например, вырезки из журналов). Помещайте такие оригиналы на стекло экспонирования сканера.

- 2 При загрузке документа в УАПД отрегулируйте положение направляющих для бумаги.
- **3** При отображении начального экрана выберите пункт **FTP**.
- **4** Введите адрес FTP.
- 5 Нажмите Передать.

## Сканирование на адрес FTP с использованием кода быстрого доступа

**1** Загрузите исходный документ лицевой стороной вверх, короткой стороной вперед в устройство автоматической подачи или лицевой стороной вниз на стекло экспонирования сканера.

**Примечание.** Не загружайте открытки, фотографии, небольшие документы, прозрачные пленки, фотобумагу или тонкие листы (например, вырезки из журналов) в устройство автоматической подачи. Помещайте такие оригиналы на стекло экспонирования сканера.

- **2** При загрузке документа в устройство автоматической подачи отрегулируйте положение направляющих для бумаги.
- **3** Нажмите #, а затем введите код быстрого доступа к FTP.
- 4 Нажмите кнопку Передать по факсу.

## Сканирование с передачей по FTP с использованием адресной книги

**1** Загрузите оригинал документа лицевой стороной вверх, короткой стороной вперед в УАПД или лицевой стороной вниз на стекло экспонирования сканера.

**Примечание.** Не загружайте в УАПД почтовые открытки, фотокарточки, документы небольшого формата, прозрачные пленки, фотобумагу и документы на тонкой бумаге (например, вырезки из журналов). Помещайте такие оригиналы на стекло экспонирования сканера.

- 2 При загрузке документа в УАПД отрегулируйте положение направляющих для бумаги.
- **3** При отображении начального экрана нажмите пункт **FTP**.
- 4 Нажмите Поиск в адресной книге.
- 5 Введите нужное имя или его часть, затем нажмите Поиск.
- 6 Нажмите имя, которое требуется добавить в поле "Кому:".
- 7 Нажмите Передать.

# Сведения о параметрах FTP

#### Размер оригинала

Эта функция открывает экран для выбора формата копируемых документов.

- Нажмите кнопку "Формат бумаги", чтобы выбрать формат для функции "Исходный формат". Отображается экран FTP с новыми значениями параметров.
- Если для параметра "Размер оригинала" установлено значение "Смешанные Letter/Legal", можно скопировать оригинал документа, страницы которого имеют разный формат.
- Если для параметра "Размер оригинала" установлено значение "Автораспознавание формата", сканер автоматически определит формат оригинала документа.

#### Двусторонняя печать

Данная функция задает для принтера режим одностороннего или двустороннего (отпечатанного на обеих сторонах листа) оригинала документа. Это позволяет сканеру определить сканируемые страницы для включения в документ.

#### Ориентация

Данная функция определяет, является ли ориентация оригинала документа книжной или альбомной, а затем изменяет параметры функций "Стороны" и "Прошивка" в соответствии с ориентацией оригинала документа.

#### Прошивка

Позволяет определить расположение переплета исходного документа по длинной или короткой стороне.

#### Разрешение

Этот параметр позволяет регулировать качество выходного файла. Увеличение разрешения изображения приводит к увеличению размера файла и длительности сканирования оригинала документа. При уменьшении разрешения изображения размер файла уменьшается.

#### Передать как

С помощью этого параметра задается формат вывода отсканированного изображения (PDF, TIFF, JPEG или XPS).

- **PDF** создание одного файла с несколькими страницами, который можно просмотреть в программе Adobe Reader. Корпорацией Adobe предусмотрена возможность бесплатной загрузки Adobe Reader с веб-сайта www.adobe.com.
- Защищенный PDF создание зашифрованного файла PDF для защиты содержимого файла от несанкционированного доступа
- **TIFF** создание нескольких файлов или одного файла. Если в меню "Настройка" встроенного веб-сервера отключить параметр "Многостраничный TIFF", тогда каждая страница в формате TIFF будет сохраняться в отдельный файл. Размер файла, как правило, больше, чем в формате JPEG.
- JPEG создание и прикрепление отдельного файла для каждой страницы оригинала документа, которые можно просмотреть с помощью большинства веб-обозревателей или графических программ
- XPS создание одного файла XPS с несколькими страницами, который можно просмотреть в программе просмотра на базе обозревателя Internet Explorer или платформы .NET Framework, или загрузив его в автономную программу просмотра стороннего производителя

#### Содержимое

Данная функция определяет тип исходного документа. Можно выбрать тип "Текст", "Текст/Фото" или "Фото". При выборе любого типа можно включить или отключить функцию "Цветной". Значения функции "Содержимое" влияют на качество и размер FTP-файла.

- Текст подчеркивается четкость и черный цвет текста по сравнению с белым фоном.
- Текст/Фото применяется для оригиналов документов с текстом и графикой или иллюстрациями.
- Фотографии сообщает сканеру о необходимости тщательной обработки графики и изображений. При выборе данного параметра увеличивается время сканирования, но улучшается цветопередача исходного документа. При этом увеличивается объем сохраняемой информации.
- Цветной устанавливает тип сканирования и выходного FTP-файла. Цветные документы могут быть отсканированы и переданы на узел FTP, на компьютер, по адресу электронной почты или на принтер.

#### Дополнительные параметры

При нажатии этой кнопки отображается экран, в котором можно изменить следующие параметры:

- Дополнительные параметры обработки изображений настройка параметров "Удаление фона", "Контраст" и "Зеркальное отображение" перед сканированием документа
- Пользовательское задание (Построение задания) объединение нескольких заданий сканирования в одно задание
- Журнал передачи печать журнала передачи или журнала ошибок передачи
- **Предварительный просмотр сканирования** отображение первой страницы изображения перед добавлением его в файл FTP. После сканирования первой страницы процесс сканирования временно останавливается и отображается отсканированное изображение.
- **Очистка краев** устранение смазывания или данных вокруг кромок документа. Можно очистить область одинаковой ширины вдоль всех четырех краев листа либо выбрать конкретный край. С помощью команды "Очистка краев" удаляются все данные внутри выбранной области сканированного изображения.
- Плотность настройка значения, определяющего насколько светлыми или темными должны быть сканированные документы при выводе.
- Двусторонняя печать дополнительно ввод данных о количестве сторон и ориентации оригинала документа, а также стороне скрепления (длинная или короткая)